# Bâtiment : Synthèse des manipulations V13 ISAPAYE 2022

#### SOMMAIRE

| 1. | R   | APPELS      | DES MANIPULATIONS POUR LE RECOUVREMENT DES CONTRIBUTIONS DE FORMATION PROFESSIONNELLE                                | 3    |
|----|-----|-------------|----------------------------------------------------------------------------------------------------|------|
|    | 1.1 | Mettre      | à jour les listes de lignes DSN                                                                                      | 3    |
|    | 1.2 | Rensei      | gner l'assujettissemement en Options nécessaires                                                                     | 4    |
|    | 1.3 | Choisir     | la convention collective principale dans les informations du dossier                                                 | 5    |
|    | 1.4 | Vérifie     | r le paramétrage des organismes au dossier                                                                           | 5    |
|    | 1   | .4.1        | Quel est le paramétrage des organismes pour les entreprises de moins de 11 salariés ?                                | 5    |
|    | 1   | .4.2        | Quel est le paramétrage des organismes pour les entreprises de 11 salariés et plus ?                                 | 6    |
| 2. | R   | APPELS      | DES MANIPULATIONS POUR DECLARER LES COTISATIONS A LA CAISSE DES CONGÉS PAYÉS EN DSN                                  | 7    |
|    | 2.1 | Quellle     | s informations faut il vérifier pour la déclaration des cotisations à la CCP BTP en DSN                              | 7    |
|    | 2   | .1.1        | Vérifier le paramétrage de la caisse CP                                                                              | 7    |
|    | 2   | .1.2        | Vérifier le paramétrage des organismes                                                                               | 8    |
|    | 2   | .1.3        | Renseigner le taux à appliquer pour la cotisation intemperie                                                         | 9    |
|    | 2   | .1.4        | Renseigner si l'entreprise est concernée par une cotisation assise sur le CA                                         | 9    |
|    | 2   | .1.5        | Vérifier le paramétrage des emplois pour les salariés                                                                | . 10 |
|    | 2.2 | Quelle      | s sont les informations contenues dans la DSN à destination de la Caisse des congés payés ?                          | . 10 |
|    | 2   | .2.1        | Vérifier les cotisations individuelles                                                                               | . 10 |
|    | 2   | .2.2        | Vérifier/compléter le bordereau pour la caisse des congés payés                                                      | . 11 |
| 3. | Q   | UESTIO      | NS/REPONSES                                                                                                    | . 12 |
|    | 3.1 | Comm        | ent gérer l'abattement pour la cotisation intempérie ?                                                               | . 12 |
|    | 3.2 | Commo<br>12 | ent choisir la convention collective principale lorsqu'il y a plusieurs conventions collectives dans l'établissement | ?    |
|    | 3.3 | Le boro     | dereau de la caisse des congés payés n'apparaît pas en Voir/Modifier de la DSN mensuelle                             | . 12 |

### 1. RAPPELS DES MANIPULATIONS POUR LE RECOUVREMENT DES CONTRIBUTIONS DE FORMATION PROFESSIONNELLE

À compter du **1**<sup>er</sup> **janvier 2022**, les cotisations légales suivantes sont recouvrées par la MSA ou l'URSSAF à la place des OPCO :

- La contribution formation professionnelle (CFP)
- La contribution dédiée au financement du CPF des titulaires d'un CDD (1% CDD)
- La taxe d'apprentissage pour sa part principale (**0.59%** hors Alsace-Moselle et **0.44%** en Alsace-Moselle)

Les contributions conventionnelles et/ou complémentaires restent quant à elles collectées comme avant pour 2022.

#### 1.1 Mettre à jour les listes de lignes DSN

La fiche DSN 2503 change les modalités de déclaration pour les cotisations hors CCCA.

#### Les lignes utilisées dans le bulletin de salaire n'ont pas besoin d'être modifiées.

Supprimer les lignes de la liste (Bloc 82- Code 040)

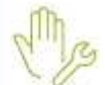

ÉTAPE 1 : aller en Paramètres/Déclarations/Paramétrages/DSN

ÉTAPE 2 : sur l'onglet **Cotisations Prévoyance** aller sur **Liste de lignes** 

ÉTAPE 3 : rechercher la liste de lignes DSN\_LISTE\_OPCA\_BTP\_HORS\_ICP\_2

|   | DSN_LISTE_OPCA_BTP_AVEC_ICP  | Liste des lignes TTC avec ICP Constructys (Bloc 82-Code 037)                       |
|---|------------------------------|------------------------------------------------------------------------------------|
| l | DSN_LISTE_OPCA_BTP_HORS_ICP  | Liste des lignes TTC hors ICP Constructys (Bloc 82-Code 038)                       |
|   | DSN_LISTE_OPCA_BTP_AVEC_ICP_ | 2 Liste des lignes TTC avec ICP Constructys n/soumis CCCA-BTP (Bloc 82-Code 039)   |
| l | DSN_LISTE_OPCA_BTP_HORS_ICP_ | 2 Liste des lignes TTC hors ICP Constructys n/soumis à CCCA-BTP (Bloc 82-Code 040) |
|   | DSN_LISTE_PREV_BRUT          | Liste des lignes Salaire brut Prévoyance (Bloc 79-Code 10)                         |
|   | DSN_LISTE_PREV_TA            | Liste des lignes Prévoyance TA (Bloc 79-Code 11)                                   |
| E |                              |                                                                                    |
| [ | R FAFSAB4.ISA CONS           | TRUCTYS - de 10 COTISATION CONVENTIONNELLE déclarée hors CCCA                      |
|   | R FAFSAB4_B.ISA CONS         | TRUCTYS - de 10 COTISATION CONVENTIONNELLE TVA s/ taux HT déclarée hors CCCA       |
|   | R OPCA4.ISA OPCA             | CONSTRUCTYS COTISATION CONVENTIONNELLE déclarée hors CCCA                          |
|   | R OPCA4_TVA.ISA OPCA         | CONSTRUCTYS COTISATION CONVENTIONNELLE TVA sur taux HT déclarée hors CCCA          |

ÉTAPE 4 : supprimer les 4 lignes présentes dans la liste

ÉTAPE 5 : enregistrer avec la disquette

Ajouter les lignes dans la liste (Bloc 82 – Code 038)

ÉTAPE 6 : rechercher la liste de lignes DSN\_LISTE\_OPCA\_BTP\_HORS\_ICP

ÉTAPE 7 : sur la partie basse faire un clic droit "Ajouter"

ÉTAPE 8 : cliquer sur et rechercher FAFSAB4 au-dessus de code et de sélectionner en jaune les deux lignes suivantes :

- FAFSAB4.ISA
- FAFSAB4\_B.ISA

| Se Liste des lignes (Ctrl+clic gauche) |   |            |          |                                                                                  |  |  |  |
|----------------------------------------|---|------------|----------|----------------------------------------------------------------------------------|--|--|--|
|                                        |   | FAFSAB4    |          |                                                                                  |  |  |  |
| 19 ACTIVITE PARTIELLE                  |   | Code       | Créateur | Libellé                                                                          |  |  |  |
|                                        | R | FAFSAB4    | ISA      | CONSTRUCTYS - de 10 COTISATION CONVENTIONNELLE déclarée hors CCCA                |  |  |  |
| - 3 CHOMAGE                            | R | FAFSAB4_B  | ISA      | CONSTRUCTYS - de 10 COTISATION CONVENTIONNELLE TVA s/ taux HT déclarée hors CCCA |  |  |  |
| 22 RETRAITE                            | R | FAFSAB_TVA | ISA      | CONSTRUCTYS - de 10 - TVA sur taux HT                                            |  |  |  |
|                                        | R | FAF_C01    | ISA      | FONDS ASSURANCE FORMATION CADRE TS (Bloc 82 - Code 007)                          |  |  |  |
| 3 88 EFFECTIFS                         | R | FAF_C02    | ISA      | FONDS ASSURANCE FORMATION CADRE TA (Bloc 82 - Code 007)                          |  |  |  |
| •                                      | R | FAF_C03    | ISA      | FONDS ASSURANCE FORMATION CADRE TB (Bloc 82 - Code 007)                          |  |  |  |

ÉTAPE 9 : répéter l'opération pour les lignes suivantes :

- OPCA4.ISA
- · OPCA4\_TVA.ISA

| Se Liste des lignes (Ctrl+clic gauche) |                       |   |           |          |                                                                                 |          |
|----------------------------------------|-----------------------|---|-----------|----------|---------------------------------------------------------------------------------|----------|
| ⊡- <b>ॐ</b> ⊺0                         | ut                    |   |           |          |                                                                                 |          |
|                                        | 19 ACTIVITE PARTIELLE |   | Code      | Créateur | Libellé                                                                         | 1        |
|                                        | 20 SECURITE SOCIALE   | R | OPCA4     | ISA      | OPCA CONSTRUCTY'S COTISATION CONVENTIONNELLE déclarée hors CCCA                 |          |
|                                        | 21 CHOMAGE            | R | OPCA4_TVA | ISA      | OPCA CONSTRUCTY'S COTISATION CONVENTIONNELLE TVA sur taux HT déclarée hors CCCA | <b>.</b> |
|                                        | 22 RETRAITE           | R | OPCA_TVA  | ISA      | OPCA CONSTRUCTYS - TVA sur taux HT                                              |          |

#### Résultat attendu :

|   | poullious-oucking the   | -joi        | Liste des lightes into direction constructys (bloc bz-code obri)                 |     |
|---|-------------------------|-------------|----------------------------------------------------------------------------------|-----|
| I | DSN_LISTE_OPCA_BTP_HOR  | S_ICP       | Liste des lignes TTC hors ICP Constructys (Bloc 82-Code 038)                     |     |
|   | DSN_LISTE_OPCA_BTP_AVE  | C_ICP_2     | Liste des lignes TTC avec ICP Constructys n/soumis CCCA-BTP (Bloc 82-Code 039)   |     |
|   | DSN_LISTE_OPCA_BTP_HORS | S_ICP_2     | Liste des lignes TTC hors ICP Constructys n/soumis à CCCA-BTP (Bloc 82-Code 040) |     |
|   | DSN_LISTE_PREV_BRUT     |             | Liste des lignes Salaire brut Prévoyance (Bloc 79-Code 10)                       |     |
|   | DSN_LISTE_PREV_TA       |             | Liste des lignes Prévoyance TA (Bloc 79-Code 11)                                 |     |
|   |                         |             |                                                                                  | - • |
| R | FAFSAB2.ISA             | CONSTRUCTYS | S - de 10 COTISATION CONVENTIONNELLE                                             |     |
| R | FAFSAB2_B.ISA           | CONSTRUCTYS | S - de 10 COTISATION CONVENTIONNELLE - TVA sur taux HT                           |     |
| R | OPCA2.ISA               | OPCA CONSTR | UCTYS COTISATION CONVENTIONNELLE                                                 |     |
| R | 0PCA2_TVA.ISA           | OPCA CONSTR | UCTYS COTISATION CONVENTIONNELLE - TVA sur taux HT                               |     |
| R | FAFSAB4.ISA             | CONSTRUCTYS | S - de 10 COTISATION CONVENTIONNELLE déclarée hors CCCA                          |     |
| R | FAFSAB4_B.ISA           | CONSTRUCTYS | S - de 10 COTISATION CONVENTIONNELLE TVA s/ taux HT déclarée hors CCCA           |     |
| R | OPCA4.ISA               | OPCA CONSTR | UCTYS COTISATION CONVENTIONNELLE déclarée hors CCCA                              |     |
| R | OPCA4_TVA.ISA           | OPCA CONSTR | UCTYS COTISATION CONVENTIONNELLE TVA sur taux HT déclarée hors CCCA              |     |
|   |                         |             |                                                                                  |     |

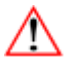

Ne pas cliquer sur "Lignes par défaut".

#### 1.2 Renseigner l'assujettissemement en Options nécessaires

Il est nécessaire d'indiquer si l'entreprise est assujettie ou non à la taxe d'apprentissage et aux formations professionnelles. Chacun des établissements doit être renseigné.

#### ÉTAPE 1 : aller en Déclarations/Options necessaires/Informations dossier

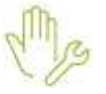

ÉTAPE 2 : se positionner sur le dossier concerné

#### ÉTAPE 3 : aller dans l'onglet **Régles fiscales**

ÉTAPE 4 : selon l'assujettissement de l'entreprise, renseigner "**Oui**" ou "**Non**" pour les zones suivantes : - "Assujettissement à la taxe d'apprentissage"

- "Assujettissement à la participation à la formation professionnelles continue"

- "Assujettissement à la participation à la formation professionnelles continue des CDD"

#### ÉTAPE 5 : enregistrer avec la disquette

| ſ | Assujettissements fiscaux                                                           |       |
|---|-------------------------------------------------------------------------------------|-------|
|   | Assujettissement à la taxe d'apprentissage                                          | Oui 🔽 |
|   | Assujettissement à la contribution supplémentaire à l'apprentissage                 | Non 🗢 |
|   | Assujettissement à la participation à l'effort de construction                      | Non 🗢 |
|   | Assujettissement à la participation à la formation professionnelle continue         | Oui 🗢 |
|   | Assujettissement à la participation à la formation professionnelle continue des CDD | Oui 🔽 |
|   | Assujettissement à la taxe sur les salaires                                         | Non 🗢 |
|   |                                                                                     |       |

#### 1.3 Choisir la convention collective principale dans les informations du dossier

Si plusieurs conventions sont présentes au dossier, il est nécessaire d'indiquer la convention principale à déclarer en DSN :

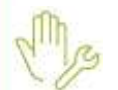

ÉTAPE 1 : aller en Accueil/Informations/Dossier, onglet Informations Principales

ÉTAPE 2 : cocher la convention principale du dossier dans la colonne "DSN"

Exemple :

| Convention(s) collectives(s) |                                                  |     |   |  |  |  |  |
|------------------------------|--------------------------------------------------|-----|---|--|--|--|--|
| Code                         | Libellé                                          | DSN | ^ |  |  |  |  |
| 0804.UTI                     | Accord national interprofessionnel des voyageu   |     |   |  |  |  |  |
| 1596.UTI                     | nationale concernant les ouvriers employés par   | ▼   |   |  |  |  |  |
| 2420.UTI                     | nationale des cadres du bâtiment du 1er juin 200 |     |   |  |  |  |  |
| 2609.UTI                     | nationale des employés, techniciens et agents d  |     | ~ |  |  |  |  |

## Si l'IDCC est non définie (9999) ou vide ou si aucune convention n'est renseignée au niveau dossier il est obligatoire de renseigner l'OPCO. Dans ce cas, choisir dans la liste déroulante l'Opérateur de compétences.

#### 1.4 Vérifier le paramétrage des organismes au dossier

À l'installation de la version V13, la moulinette programme a modifié les organismes collecteurs et destinataires des profils de taxe d'apprentissage et formations professionnelles.

Si aucun profil n'était présent, il est nécessaire de les ajouter manuellement.

Source : <u>https://www.probtp.com/files/live/sites/probtp/files/media/pdf/PRO/dsn/gestion-formation-</u> continue-dsn.pdf

#### 1.4.1 Quel est le paramétrage des organismes pour les entreprises de moins de 11 salariés ?

- ✓ La contribution APNAB des entreprises de moins de 11 salariés reste inchangée et est collectée par la ProBTP.
- ✓ La contribution CCCA-BTP des entreprises **de moins de 11 salariés** reste collectée par la ProBTP.

Mg

ÉTAPE 2 : aller sur l'onglet Organismes

ÉTAPE 1 : aller en Accueil/Informations/Dossier

ÉTAPE 3 : vérifier et corriger si besoin les profils de formation

Exemple de paramétrage pour les profils de formation

Les profils de prévoyance utilisés auparavant restent inchangés.

| Orga. coll. | Raison sociale | N° cotisant coll             | Orga. dest. | Raison sociale                | N° cotisant dest             | Profil         |
|-------------|----------------|------------------------------|-------------|-------------------------------|------------------------------|----------------|
| 1URS_xxx    | URSSAF         | N° composé de 18<br>chiffres | 1URS_xxx    | URSSAF                        | N° composé de 18<br>chiffres | SECU_SOC.ISA   |
| 1URS_xxx    | URSSAF         | N° composé de 18<br>chiffres | 2ASS_xxx    | PÔLE EMPLOI                   |                              | CHOMAGE_02.ISA |
| 1URS_xxx    | URSSAF         | N° composé de 18<br>chiffres | 1URS_xxx    | URSSAF                        | N° composé de 18<br>chiffres | FORM_FPC.ISA   |
| 1URS_xxx    | URSSAF         | N° composé de 18<br>chiffres | 1URS_xxx    | URSSAF                        | N° composé de 18<br>chiffres | TAXE_APPR3.ISA |
| 3PROB       | PRO BTP Groupe |                              | 3PROB_BTP   | BTP RETRAITE                  |                              | RET3_ARRCO.ISA |
| 3PROB       | PRO BTP Groupe |                              | 3PROB_CNRB  | C.N.R.B.T.P.I.G.<br>(PRO BTP) |                              | RET3_AGIRC.ISA |
| 3PROB       | PRO BTP Groupe |                              | 4BTP        | BTP<br>PREVOYANCE             |                              | CCCA.ISA       |
| 3PROB       | PRO BTP Groupe |                              | 4BTP        | BTP<br>PREVOYANCE             |                              | APNAB.ISA      |
| 3PROB       | PRO BTP Groupe |                              | 4BTP        | BTP<br>PREVOYANCE             |                              | FORMATION3.ISA |
| 5CP_xx      | CI BTP         |                              | 5CP_xx      | CI BTP                        |                              | CAISSE_CP.ISA  |

#### 1.4.2 Quel est le paramétrage des organismes pour les entreprises de 11 salariés et plus ?

✓ La contribution CCCA-BTP des entreprises de 11 salariés et plus devient prise en compte par la contribution de base à l'URSSAF. Elle n'est donc plus collectée par la ProBTP et elle n'apparait plus sur les bulletins de salaire.

Le taux de contribution CCCA-BTP des **entreprises de 11 salariés et plus** est intégré dans le taux de formation de base à 1% collectée par l'URSSAF.

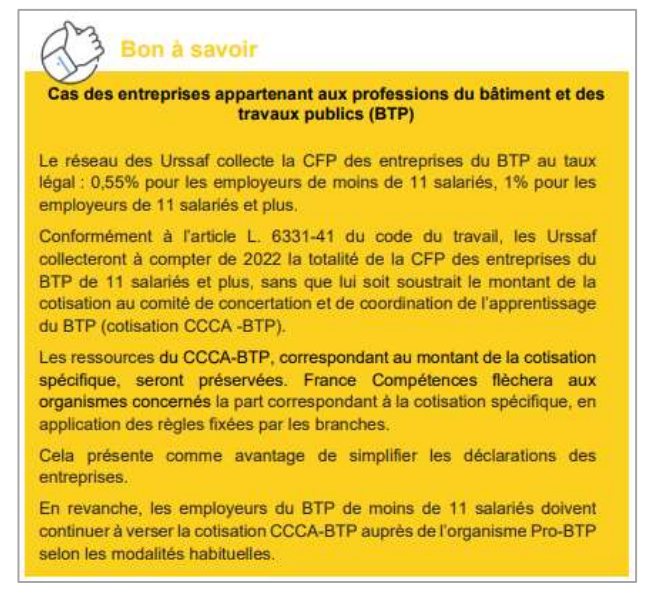

Source : https://www.urssaf.fr/portail/files/live/sites/urssaf/files/documents/CFPTA-Guide Declarant.pdf

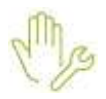

ÉTAPE 1 : aller en Accueil/Informations/Dossier

ÉTAPE 2 : aller sur l'onglet **Organismes** 

ÉTAPE 3 : vérifier et corriger si besoin les profils de formation

#### Exemple de paramétrage pour les profils de formation

| Orga. coll. | Raison sociale    | N° cotisant coll             | Orga. dest. | Raison sociale                | N° cotisant dest             | Profil         |
|-------------|-------------------|------------------------------|-------------|-------------------------------|------------------------------|----------------|
| 1URS_xxx    | URSSAF            | N° composé de 18<br>chiffres | 1URS_xxx    | URSSAF                        | N° composé de 18<br>chiffres | SECU_SOC.ISA   |
| 1URS_xxx    | URSSAF            | N° composé de 18<br>chiffres | 2ASS_xxx    | PÔLE EMPLOI                   |                              | CHOMAGE_02.ISA |
| 1URS_xxx    | URSSAF            | N° composé de 18<br>chiffres | 1URS_xxx    | URSSAF                        | N° composé de 18<br>chiffres | TAXE_APPR3.ISA |
| 1URS_xxx    | URSSAF            | N° composé de 18<br>chiffres | 1URS_xxx    | URSSAF                        | N° composé de 18<br>chiffres | FORM_FPC.ISA   |
| 3PROB       | PRO BTP<br>Groupe |                              | 4BTP        | BTP<br>PREVOYANCE             |                              | FORMATION3.ISA |
| 3PROB       | PRO BTP<br>Groupe |                              | 3PROB_BTP   | BTP RETRAITE                  |                              | RET3_ARRCO.ISA |
| 3PROB       | PRO BTP<br>Groupe |                              | 3PROB_CNRB  | C.N.R.B.T.P.I.G.<br>(PRO BTP) |                              | RET3_AGIRC.ISA |
| 3PROB       | PRO BTP<br>Groupe |                              | 4BTP        | BTP<br>PREVOYANCE             |                              | APNAB.ISA      |
| 5CP_xx      | CI BTP            |                              | 5CP_xx      | CI BTP                        |                              | CAISSE_CP.ISA  |

Les profils de prévoyance utilisés auparavant restent inchangés.

### 2. RAPPELS DES MANIPULATIONS POUR DECLARER LES COTISATIONS A LA CAISSE DES CONGÉS PAYÉS EN DSN

Les Caisses de Congés Payés (Bâtiment, Transport, Manutention portuaire) entrent dans le périmètre de la DSN au 01/01/2022.

#### Les déclarations CIBTP n'étant pas sur la période sociale (avril à mars), la DADSU CIBTP 2022 (pour la période d'emploi allant du 01/04/2021 au 31/03/2022) sera encore à réaliser malgré l'intégration des cotisations en DSN.

#### 2.1 Quelles informations faut il vérifier pour la déclaration des cotisations à la CCP BTP en DSN

#### 2.1.1 Vérifier le paramétrage de la caisse CP

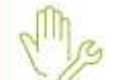

ÉTAPE 1 : aller en Paramètres/Déclarations/Organismes

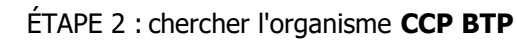

Exemple : 5CP\_03

ÉTAPE 3 : aller sur l'onglet **Qualification** 

ÉTAPE 4 : vérifier le code identification et la zone "Caisse de congés payés"

Exemple :

| Code identification 03                   |                                             |  |  |  |  |  |  |
|------------------------------------------|---------------------------------------------|--|--|--|--|--|--|
| Principal                                | 7                                           |  |  |  |  |  |  |
| Chômage                                  |                                             |  |  |  |  |  |  |
| Groupe d'institutions                    |                                             |  |  |  |  |  |  |
| Retraite                                 |                                             |  |  |  |  |  |  |
|                                          | Autre                                       |  |  |  |  |  |  |
|                                          | ₹                                           |  |  |  |  |  |  |
| Prévoyance / Mutuelle / Société d'assura | Prévoyance / Mutuelle / Société d'assurance |  |  |  |  |  |  |
| Service de santé au travail              |                                             |  |  |  |  |  |  |
| Caisse de congés payés du bâtiment       | et des travaux publics 🤝                    |  |  |  |  |  |  |
| Formation                                |                                             |  |  |  |  |  |  |
| 🔲 N'adhère pas à la norme DADS-U         |                                             |  |  |  |  |  |  |
| Nécessite une DUCS prévoyance annu       | uelle                                       |  |  |  |  |  |  |

L'organisme peut être mis à jour partir de la liste des organismes ISAPAYE en faisant un clic droit sur l'organisme à gauche "Mise à jour à partir de la liste".

#### 2.1.2 Vérifier le paramétrage des organismes

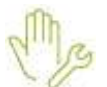

ÉTAPE 1 : aller en Accueil/Informations/Dossier

ÉTAPE 2 : aller sur l'onglet **Organismes** 

ÉTAPE 3 : vérifier la présence de l'organisme CCP BTP avec le profil CAISSE\_CP

| Fvoi | n  | nl | 6 | , |
|------|----|----|---|---|
| /    | 11 | ~  |   |   |

| Informations générale: | S Valeurs Orga       | anismes Lieux de trav                                                              | ail Sections et caté                                 | gories Interlocute    | eurs 👘 Gestion des abse                                                              | ences DSN Pr                                 |
|------------------------|----------------------|------------------------------------------------------------------------------------|------------------------------------------------------|-----------------------|--------------------------------------------------------------------------------------|----------------------------------------------|
|                        |                      |                                                                                    |                                                      |                       |                                                                                      | 🐳 En savoir                                  |
| Quel organisme collec  | te les cotisations ? | Quel est le numéro de<br>cotisant/contrat auprès<br>de l'organisme collecteur<br>? | À quel organisme sont reversées ces<br>cotisations ? |                       | Quel est le numéro de<br>cotisant/contrat auprès<br>de l'organisme<br>destinataire ? | Quelles sont les<br>cotisations concernées ? |
| Orga. coll.            | Raison sociale       | N° cotisant coll                                                                   | Orga. dest.                                          | Raison sociale        | N° cotisant dest                                                                     | Profil                                       |
| 3PROB                  | PRO BTP groupe       |                                                                                    | 4BTP                                                 | BTP PREVOYANCE        |                                                                                      | MUTUELLE_C.ISA                               |
| 3PROB                  | PRO BTP groupe       | 41674322645                                                                        | 4BTP                                                 | BTP PREVOYANCE        | 895412125                                                                            | FORMATION3.ISA                               |
| 3PROB                  | PRO BTP groupe       | 41674322645                                                                        | 4BTP                                                 | BTP PREVOYANCE        | GAT10442811.01                                                                       | PREVOY3C.ISA                                 |
| 3PROB                  | PRO BTP groupe       | 41674322645                                                                        | 4BTP                                                 | BTP PREVOYANCE        | PRV11503445.01                                                                       | PREVOY3D.ISA                                 |
| 3PROB                  | PRO BTP groupe       | 41674322645                                                                        | 3PROB_BTP                                            | BTP RETRAITE          | 642121525                                                                            | RET3_ARRCO.ISA                               |
| 3PROB                  | PRO BTP groupe       | 41674322645                                                                        | 4BTP                                                 | BTP PREVOYANCE        | 895412125                                                                            | FORMATION.ISA                                |
| 3PROB                  | PRO BTP groupe       | 41674322645                                                                        | 4BTP                                                 | BTP PREVOYANCE        | 895412125                                                                            | CCCA.ISA                                     |
| 3PROB                  | PRO BTP groupe       | 41674322645                                                                        | 4BTP                                                 | BTP PREVOYANCE        | 895412125                                                                            | APNAB.ISA                                    |
| 3PROB                  | PRO BTP groupe       | 41674322645                                                                        | 3PROB_CNRB                                           | C.N.R.B.T.P.I.G. (PRO | 752154135                                                                            | RET3_AGIRC.ISA                               |
| 4MALMED                | MALAKOFF MEDER       | 26121231230                                                                        | 4MALMED                                              | MALAKOFF MEDERI       | 26121231615                                                                          | INPR.ISA                                     |
| 5CP_03                 | CI BTP DE BASSE NO   |                                                                                    | 5CP_03                                               | CI BTP DE BASSE NO    |                                                                                      | CAISSE_CP.ISA                                |
| 70PCALIM               | OPCALIM              |                                                                                    | 70PCALIM                                             | OPCALIM               |                                                                                      | FORM_VRPE.ISA                                |

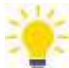

Si le profil est absent, faire un clic droit "Ajouter" pour ajouter une ligne avec la caisse de congés payés.

ÉTAPE 4 : aller dans l'onglet DSN/Cotisations

ÉTAPE 5 : se positionner sur l'organisme CCP BTP

ÉTAPE 6 : vérifier/compléter le mode de paiement et la date de paiement

Aucun paiement n'est contenu dans la DSN mensuelle pour l'organisme CCP BTP.

ÉTAPE 7 : décocher la case "Pas de déclaration pour cet organisme" si elle est cochée

ÉTAPE 8 : enregistrer avec la disquette en cas de modification

| Prélèvement à la source                                                              | Cotisations Contacts chez le déclaré Complément OETH |  |  |  |
|--------------------------------------------------------------------------------------|------------------------------------------------------|--|--|--|
| Organisme collecteur                                                                 | isme collecteur Raison sociale                       |  |  |  |
| 3PROB                                                                                | PRO BTP groupe                                       |  |  |  |
| 4MALMED                                                                              | MALAKOFF MEDERIC PREVOYANCE                          |  |  |  |
| 5CP_03                                                                               | CI BTP DE BASSE NORMANDIE ET SARTHE                  |  |  |  |
|                                                                                      |                                                      |  |  |  |
|                                                                                      |                                                      |  |  |  |
| Mode de paiement 05-Prélèvement SEPA interentreprises 😎                              |                                                      |  |  |  |
| Coordonnées bancaires du compte à prélever                                           |                                                      |  |  |  |
| IBAN FR76.1820.0000.1054.1213.5454.146 CA604564320                                   |                                                      |  |  |  |
|                                                                                      |                                                      |  |  |  |
| Date d'exigibilité 7 ment des cotisations Mensuel: 05 mois période d'emploi + 1 mois |                                                      |  |  |  |
| Pas de déclaration de cotisations pour cet organisme                                 |                                                      |  |  |  |

#### 2.1.3 Renseigner le taux à appliquer pour la cotisation intemperie

Chaque année, les taux de la cotisation due par les entreprises du Bâtiment et des Travaux Publics au titre du chômage-intempéries sont réévalués par le ministère du Travail, sur proposition du conseil d'administration de l'UCF CIBTP.

Si l'entreprise est exonérée, se reporter à la <u>question 3.1</u>.

Pour 2022, les taux sont :

- 0,68 % de la masse salariale pour le gros-œuvre
- 0,13 % de la masse salariale pour le second œuvre

Afin d'appliquer le bon taux sur la cotisation intempérie dans les bulletins de salaire, il faut indiquer le taux au niveau du dossier

ÉTAPE 1 : aller dans Accueil/Informations/Dossier

ÉTAPE 2 : aller dans l'onglet Valeurs/Taux de cotisations dossier

ÉTAPE 3 : renseigner le taux à appliquer sur la donnée INTEMPERIE.ISA

ÉTAPE 4 : enregistrer avec la disquette

#### 2.1.4 Renseigner si l'entreprise est concernée par une cotisation assise sur le CA

#### Fiche DSN 2330

Les <u>entreprises concernées par une cotisation assise sur le CA</u> doivent renseigner leur assujettissement et saisir le montant du chiffre d'affaires dans la DSN mensuelle.

ÉTAPE 1 : aller dans Accueil/Informations/Dossier

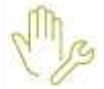

ÉTAPE 2 : sur l'onglet Valeurs/Données dossier aller dans le thème 10 DIVERS POUR COTISATION

ÉTAPE 3 : sur la donnée CIBTP\_CA.ISA - ETABLISSEMENT CONCERNE PAR UNE COTISATION CIBTP ASSISE SUR LE CHIFFRE D'AFFAIRES, indiquer "OUI"

| Données dossier | Grille des salaires conventionnels Taux de cotisations dossier Taux de cotisations | accident du trava | a I       |        |
|-----------------|------------------------------------------------------------------------------------|-------------------|-----------|--------|
| Code            | Libelé                                                                             | Saisie            | Indirecte | Valeur |
| CIBTP_CA.ISA    | ETABLISSEMENT CONCERNE PAR UNE COTISATION CIBTP ASSISE SUR LE CHIFFRE D'AFFAIRES   | Oul               |           |        |
| CICE.ISA        | ELIGIBLE AU CICE (à renseigner sur le 1er mois de l'année sociale)                 |                   | - 10 L    |        |

ÉTAPE 4 : enregistrer avec la disquette

#### 2.1.5 Vérifier le paramétrage des emplois pour les salariés

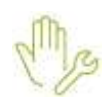

ÉTAPE 1 : aller en Paramètres/Bulletins de salaire/Emploi

- ÉTAPE 2 : sélectionner l'emploi
- ÉTAPE 3 : vérifier/compléter le code métier (DADS-U/DSN)

#### ÉTAPE 4 : enregistrer en cas de modification

| Libellé OUVRIER                                                           |
|---------------------------------------------------------------------------|
| Code INSEE (PCS-ESE) 685a 👽 ouvriers non qualifiés divers de type         |
| Complément PCS-ESE A0000 v métier bâtiment / agenceur                     |
| Code retraite (DUCS) 243 v ouvriers mensuels                              |
| Niv. qualification (Pôle emploi) 62-Ouvrier qualifié                      |
| Statut catégoriel (DADS-U/DSN) ouvriers qualifiés et non qualifiés y cc 💌 |
| Nature emploi (DUE URSSAF)                                                |
| Code métier (DADS-U CI-BTP) A0000 👳 Métier Bâtiment / Agenceu             |
| Code emploi (AEM spectacle)                                               |
| Qualifiant emploi (AEM spectacle)                                         |

### 2.2 Quelles sont les informations contenues dans la DSN à destination de la Caisse des congés payés ?

#### 2.2.1 Vérifier les cotisations individuelles

Les codes suivants vont être déclarés en DSN pour chaque salarié selon leur situation :

- **20**-Base brute de cotisations congés payés (à destination des organismes CCP BTP, Transport et Manutention portuaire)
- **21**-Base brute de cotisations OPPBTP Permanents (à destination des organismes CCP BTP)
- 34-Base plafonnée de cotisations intempéries gros œuvre travaux publics (à destination des organismes CCP BTP)
- 35-Base plafonnée de cotisations intempéries second œuvre (à destination des organismes CCP BTP)
- **36**-Base A de cotisations organisme professionnel BTP (à destination des organismes CCP BTP)
- **39**-Base B de cotisations organisme professionnel BTP (à destination des organismes CCP BTP)
- **40**-Base C de cotisations organisme professionnel BTP (à destination des organismes CCP BTP)
- **55**-Assiette de pénibilité conventionnelle de la Manutention portuaire (à destination des organismes CCP Manutention portuaire)

Les bases assujetties **02**-Assiette brute plafonnée, **03**-Assiette brute déplafonnée et **11**-assiette forfaitaire sont également déclarées à destination de l'organisme CCP BTP.

#### Pour vérifier les cotisations individuelles déclarées en DSN :

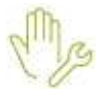

ÉTAPE 1 : aller dans Déclarations/DSN/Mensuelles/Mensuelles

- ÉTAPE 2 : cliquer sur "Accéder aux déclarations"
- ÉTAPE 3 : cliquer sur "Editer/Envoyer" après calcul de la DSN
- ÉTAPE 4 : sélectionner l'édition "Détail des cotisations individuelles"
- ÉTAPE 5 : cliquer sur "Aperçu"
- ÉTAPE 6 : vérifier la présence des codes

#### Période d'emploi du 01/01/2022 au 31/01/2022 (Numéro de contrat : 00002201082019) Bulletin de salaire du 01/01/2022 au 31/01/2022 - Versement le 31/01/2022

| Base assujettie |                                                                          | Date début | Date fin   | Montant  | Aff. Prév. |
|-----------------|--------------------------------------------------------------------------|------------|------------|----------|------------|
| 02              | Assiette brute plafonnée                                                 | 01/01/2022 | 31/01/2022 | 1 603,15 | N.C        |
| 03              | Assiette brute déplafonnée                                               | 01/01/2022 | 31/01/2022 | 1 603,15 | N.C        |
| 04              | Assiette de la contribution sociale généralisée                          | 01/01/2022 | 31/01/2022 | 1 543,44 | N.C        |
| 07              | Assiette des contributions d'Assurance Chômage                           | 01/01/2022 | 31/01/2022 | 1 603,15 | N.C        |
| 10              | Base brute fiscale                                                       | 01/01/2022 | 31/01/2022 | 1 570,65 | N.C        |
| 20              | Base brute de cotisations congés payés (CIBTP, Transport, Dockers)       | 01/01/2022 | 31/01/2022 | 1 554,62 | N.C        |
| 21              | CIBTP - Base brute de cotisations OPPBTP permanents                      | 01/01/2022 | 31/01/2022 | 0,00     | N.C        |
| 34              | CIBTP - Base plafonnée de cotisations intempéries gros oeuvre travaux pu | 01/01/2022 | 31/01/2022 | 0,00     | N.C        |
| 35              | CIBTP - Base plafonnée de cotisations intempéries second oeuvre          | 01/01/2022 | 31/01/2022 | 0,00     | N.C        |
| 31              | Eléments de cotisation Prévoyance, Santé, retraite supplémentaire        | 01/01/2022 | 31/01/2022 | 0,00     | 2          |
| 31              | Eléments de cotisation Prévoyance, Santé, retraite supplémentaire        | 01/01/2022 | 31/01/2022 | 0,00     | 3          |

#### 2.2.2 Vérifier/compléter le bordereau pour la caisse des congés payés

Dans la modification de la DSN mensuelle en **Déclarations/DSN/Mensuelle/Mensuelle**, il existe un bordereau uniquement pour les cotisations établissement à destination de la caisse des Congés payés du bâtiment.

Par défaut, ce bordereau est à 0 et ne contient aucune cotisation.

### Aucun paiement n'est contenu dans la DSN mensuelle pour les organismes des caisses de Congés payés.

Pour les établissements concernés, il est possible d'ajouter dans le bordereau les cotisations établissement suivantes :

- 24 Cotisation assise sur le nombre d'heures d'intérim
- 54 Cotisation assise sur le chiffre d'affaire

#### ÉTAPE 1 : aller dans Déclarations/Déclaratif/DSN mensuelle

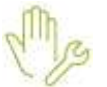

ÉTAPE 2 : vérifier la période

ÉTAPE 3 : cliquer sur "Accéder aux déclarations"

ÉTAPE 4 : après avoir calculé la DSN mensuelle, cliquer sur "Voir/Modifier"

ÉTAPE 5 : aller dans le bordereau pour la caisse CP

ÉTAPE 6 : ajouter la cotisation souhaitée

- ÉTAPE 7 : indiquer le montant
- ÉTAPE 8 : enregistrer avec la disquette

| Ì | Cotisations établissement |                                                 |         |  |  |  |
|---|---------------------------|-------------------------------------------------|---------|--|--|--|
|   | Code cotisation           | Libellé                                         | Montant |  |  |  |
|   | <u>1</u> 054              | BTP-Cotisation assise sur le chiffre d'affaires | 3850    |  |  |  |
|   |                           |                                                 |         |  |  |  |

Le montant sera déclaré dans la rubrique **S21.G00.82.001** de la DSN mensuelle.

Pour rappel, aucun paiement ne sera déclaré en DSN.

#### 3. QUESTIONS/REPONSES

3.1 Comment gérer l'abattement pour la cotisation intempérie ?

En dessous d'un certain plafond, l'entreprise ne cotise pas à la cotisation intempérie.

La gestion de cet abattement ne se gère pas en automatique dans ISAPAYE.

Il est nécessaire que l'utilisateur gère manuellement la suppression ou le déclenchement de la cotisation en modifiant le taux dans **Accueil/Informations/Dossier**, onglet **Valeurs/Taux de cotisations dossier** sur la donnée **INTEMPERIE.ISA** 

### 3.2 Comment choisir la convention collective principale lorsqu'il y a plusieurs conventions collectives dans l'établissement ?

#### Il s'agit de la convention collective la plus utilisée dans l'établissement :

Les entreprises doivent renseigner pour chacun de leurs établissements l'identifiant de convention collective (IDCC) dans la rubrique S21.G00.11.022 « Code convention collective principale ».

Le rattachement d'une entreprise à une convention collective s'opère en fonction de l'activité principale de l'entreprise.

En cas d'activités multiples, pour déterminer la convention collective applicable à une entreprise, il convient de déterminer quelle est l'activité principale en fonction notamment de l'affectation réelle des salariés :

- En cas de pluralité d'activités industrielles, l'activité principale est celle qui compte le plus de salariés,
- En cas d'activités commerciales, l'activité principale sera celle à laquelle correspond le chiffre d'affaires le plus élevé,
- En cas d'activités mixtes, industrielles ou commerciales, l'activité est principalement industrielle si le chiffre d'affaires relatif à la partie industrielle est supérieur ou égal à 25% du chiffre d'affaires total.

Source : https://www.urssaf.fr/portail/files/live/sites/urssaf/files/documents/CFPTA-Guide Declarant.pdf

3.3 Le bordereau de la caisse des congés payés n'apparaît pas en Voir/Modifier de la DSN mensuelle

Mg

ÉTAPE 1 : aller en Salaires/Dossier sur l'onglet DSN

ÉTAPE 2 : sur l'onglet **Cotisation** se positionner sur la caisse de congés payés

ÉTAPE 3 : vérifier que la zone "Pas de déclaration pour cet organisme" soit décoché

Exemple :

| Date d'exigibilité du règlement des cotisations | Mensuel: 05 mois période d'emploi + 1 mois | ▼ |
|-------------------------------------------------|--------------------------------------------|---|
| Pas de déclaration de cotisations pour cet      | organisme                                  |   |

Cette documentation correspond à la version 13.01. Entre deux versions, des mises à jour du logiciel peuvent être opérées sans modification de la documentation. Elles sont présentées dans la documentation des nouveautés de la version sur votre espace client.